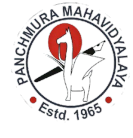

## পাঁচমুড়া মহাবিদ্যালয়

পাঁচমুড়া ; বাঁকুড়া

## অনলাইনে কি ভাবে ইন্টারন্যাল পরীক্ষা দিতে হবে।

প্রথমেই কলেজের ওয়েবসাইট panchmuramahavidyalaya.org তে ক্লিক করে সাইট থুলতে হবে।

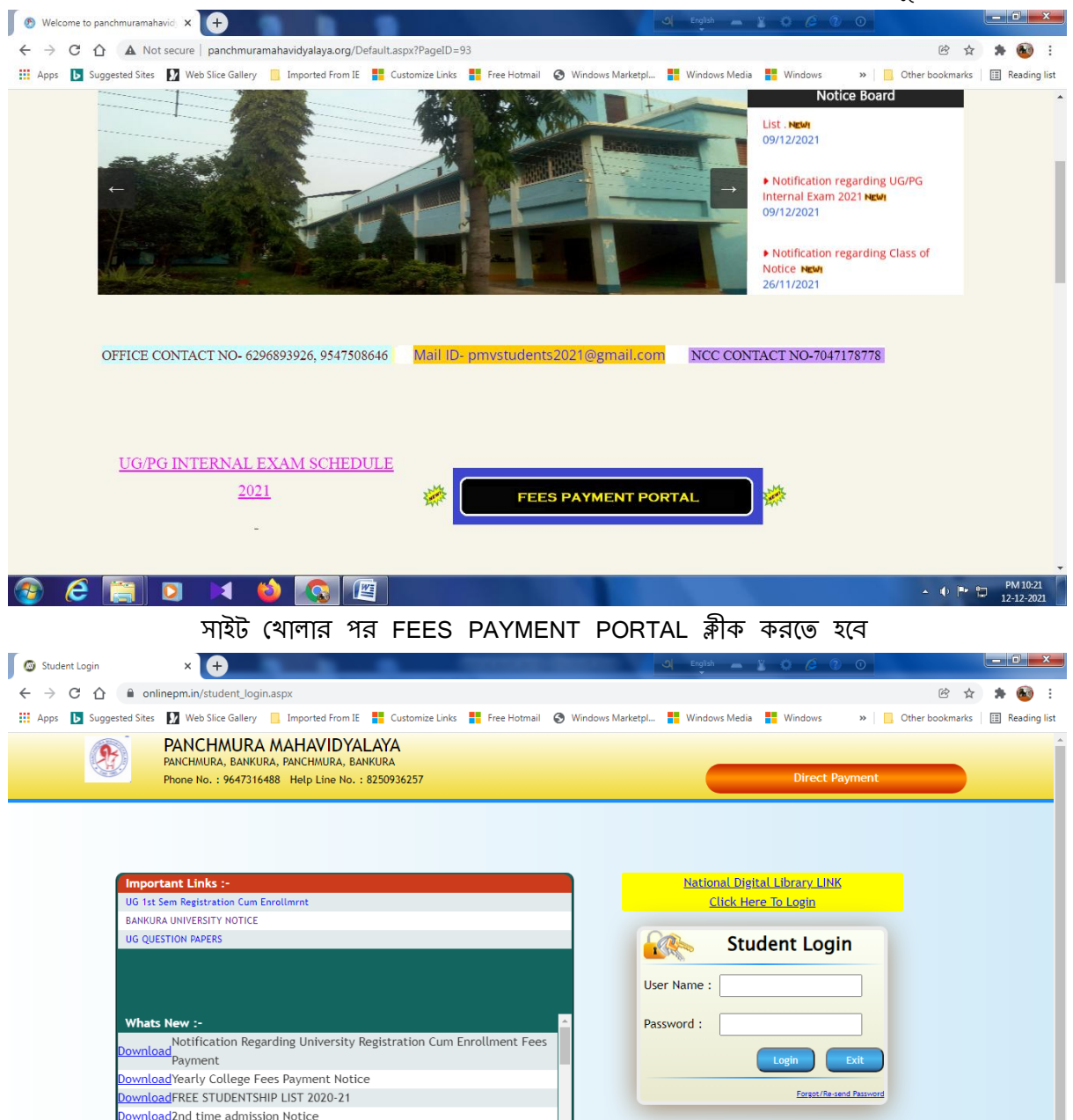

Version : ERP 4.0

USER NAME- ভর্তির সময়ে যে কলেজ আই ডি পেয়েছো সেটি লিখতে হবে।

wnload 1st semester Registration cum Enrollment notice

PASSWORD– ভর্তির সময়ে যে কলেজ Password পেয়েছো সেটি লিখতে হবে।এবং login baton click ক্লিক করতে হবে।

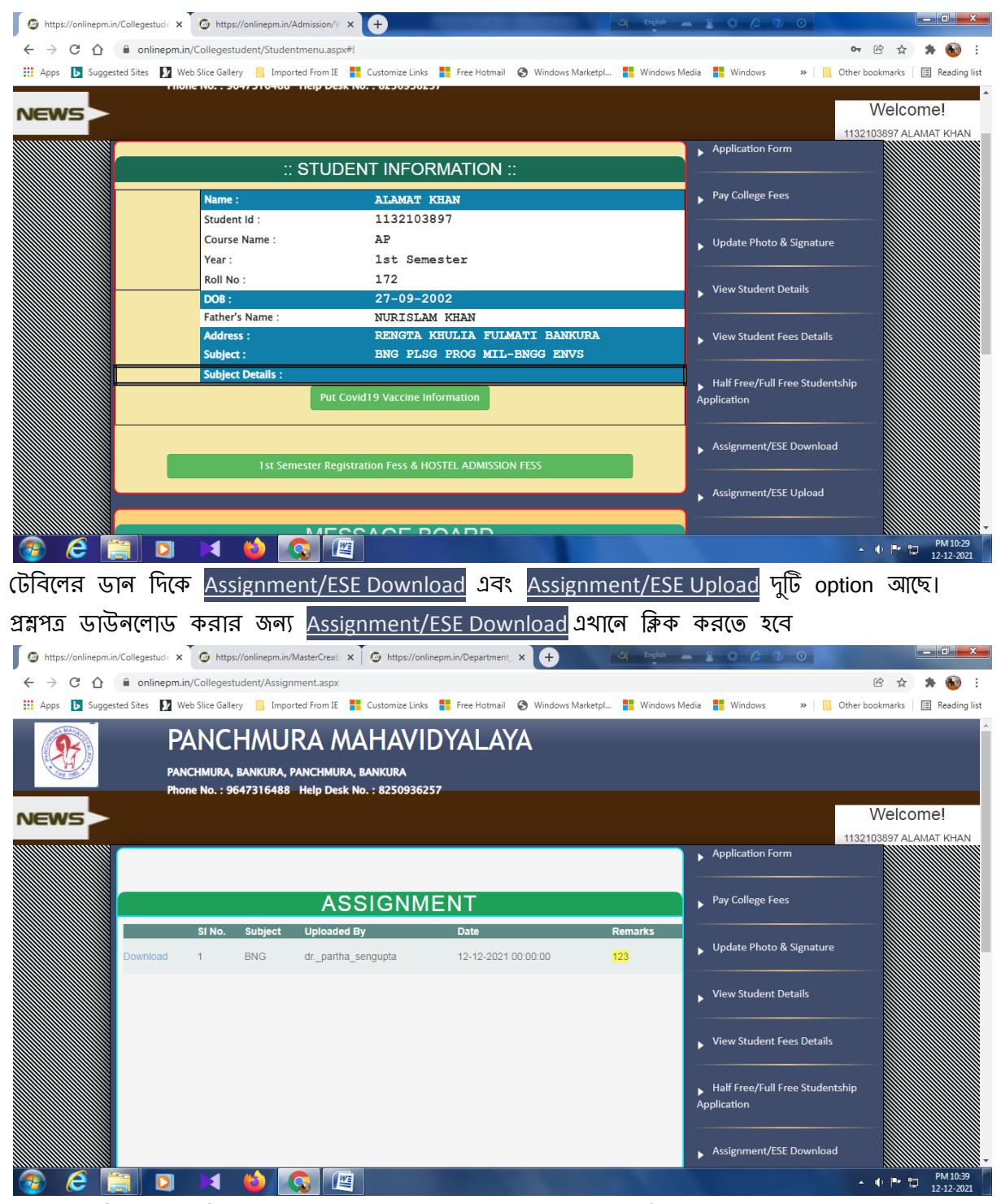

এরপর টেবিলের বামদিকে Download Option Click করে প্রশ্নপত্র ডাউনলোড করতে হবে।

এবং উত্তরপত্র আপলোড করার সময় Assignment/ESE Upload এথানে ক্লিক করতে হবে।

| https://onlinepm.in/Collegestude | × 🕼 https://onlinep                               | m.in/Department_ 🗙 🗍 🚳 http                                    | ps://onlinepm.in/Department_ × | + এ             | English 🖉      |                                                                   |                                 |
|----------------------------------|---------------------------------------------------|----------------------------------------------------------------|--------------------------------|-----------------|----------------|-------------------------------------------------------------------|---------------------------------|
| ← → C 🏠 🔒 onlinepr               | n.in/Collegestudent/Sa                            | issignmentupload.aspx                                          |                                |                 |                |                                                                   | 🖻 🛧 🌲 🚳 :                       |
| 🗰 Apps 🕨 Suggested Sites 🚺       | Web Slice Gallery                                 | imported From IE 🗧 Customi                                     | ze Links 🚦 Free Hotmail 🔇 W    | indows Marketpl | Windows M      | edia 🚦 Windows 🛛 » 📃 O                                            | ther bookmarks 🛛 🔝 Reading list |
| News >                           | PANCHM<br>ANCHMURA, BANKUI<br>HOME NO. : 96473164 | URA MAHA<br>ra, panchmura, bankur<br>1888 Heip Desk No. : 8251 | VIDYALAYA<br>A<br>D936257      |                 |                |                                                                   | Welcome!                        |
|                                  |                                                   |                                                                |                                |                 |                | Application Form                                                  | 113210389/ ALAMAI KHAN          |
|                                  | ASSIGNMENT                                        |                                                                |                                |                 |                |                                                                   |                                 |
| Download                         | SI No. Subject                                    | Uploaded By<br>drpartha_sengupta                               | Date<br>12-12-2021 00:00:00    | Remarks<br>123  | Edit<br>Upload | Update Photo & Signature                                          |                                 |
|                                  | Back                                              | View                                                           | Uploaded Files                 |                 |                | View Student Details                                              |                                 |
|                                  |                                                   |                                                                |                                |                 |                | View Student Fees Details                                         |                                 |
|                                  |                                                   |                                                                |                                |                 |                | <ul> <li>Half Free/Full Free Studentsł<br/>Application</li> </ul> | ψp                              |
|                                  |                                                   |                                                                |                                |                 |                | Assignment/ESE Download                                           |                                 |
| 🚱 🥭 🔚 🖸                          | 🛛 🔰 ڬ                                             |                                                                |                                |                 |                |                                                                   | ▲ 🕩 🏴 🛱 PM 10:50<br>12-12-2021  |

উপরে টেবিলে Upload Option click করতে হবে, ফাইল খুলে গেলে নিচের টেবিল আসবে

| 🗿 https://onlinepm.in/Collegestud: 🗙 🙆 https://onlinepm.in/Department. 🗴 🙆 https://onlinepm.in/Department. 🗴 🕂                    | ¥ 🔅 🏉 🕐 🖉                                                                              | _ <b>0</b> _ ×                 |
|----------------------------------------------------------------------------------------------------|----------------------------------------------------------------------------------------|--------------------------------|
| ← → C ☆ 🏽 onlinepm.in/Collegestudent/Sassignmentupload.aspx                                                                       |                                                                                        | 🖻 🕁 🛸 🚳 :                      |
| 🗰 Apps 🚺 Suggested Sites 🚺 Web Slice Gallery 📙 Imported From IE 🚦 Customize Links 🚦 Free Hotmail 📀 Windows Marketpl 🚦 Windows Med | ia 📕 Windows 🛛 » 📃 Oti                                                                 | ner bookmarks 🛛 🔠 Reading list |
| PANCHMURA MAHAVIDYALAYA PANCHMURA, BANKURA, PANCHMURA, BANKURA Phone No. : 9647316488 Help Desk No. : 8250936257 NEWS             |                                                                                        | •<br>Welcome!                  |
|                                                                                                    | Application Form                                                                       | 132103897 ALAMAT KHAN          |
| Upload Assignment for 123  Upload Assignment for 123  Vear: Download Bugger Bugger Bugger Choose Files: Update Cancel             | ay College Fees Ipdate Photo & Signature Tew Student Details View Student Fees Details |                                |
|                                                                                                    |                                                                                        | P<br>                          |
| 📀 🤌 🚬 🛛 🔺 🧉 🕵 🖳                                                                                                    |                                                                                        | ▲ 🕩 🖿 🗊 PM 10:51<br>12-12-2021 |

উপরে টেবিলে Chose File Option click করতে হবে,

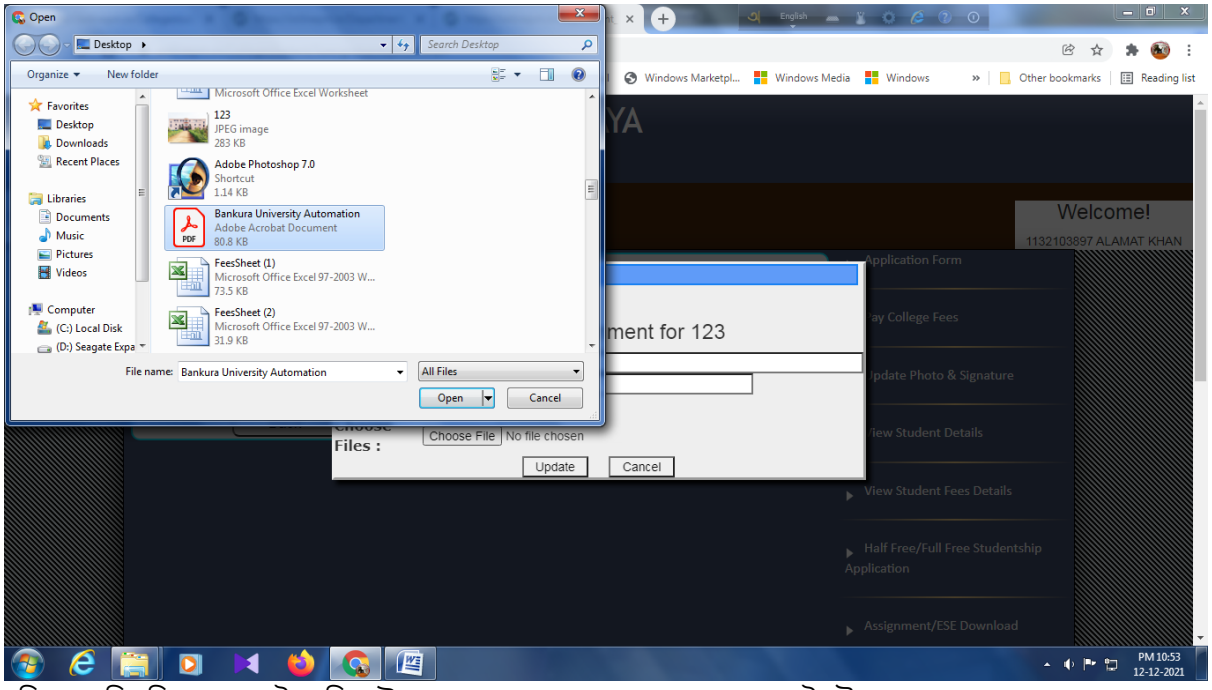

নিজের পি ডি এফ ফাইল সিলেন্ট করে Update Baton Click করলেই উত্তরপত্র Upload হয়ে যাবে।

ধন্যবাদ। ভালো থাকো সুস্থ থাকো কোভিড বিধি মেনে চল।